# User's Manual

## CITIZEN DOT MATRIX PRINTER MODEL iDP-562

Japan CBM Corporation

|                                                                                                    | Declaration of (                                                                                                  | Conformity                                                                                                    |
|----------------------------------------------------------------------------------------------------|----------------------------------------------------------------------------------------------------|----------------------------------------------------------------------------------------------------|
| Manufacturer's Name :<br>Manufacturer's Address                                                             | : Japan CBM Cor<br>: CBM Bldg.,5-68<br>164-0001, Japan                                                            | poration<br>3-10, Nakano, Nakano-ku, Tokyo                                                                                                    |
| Declare the Product                                                                                         |                                                                                                    |                                                                                                    |
| Product Name<br>Model Number (s)                                                                            | Dot Matrix Printe<br>iDP-562 Series<br>(iDP-562RSL2, il<br>(S.NO. 60100000                                        | er<br>DP-562RSL, iDP-562CNL, iDP-562RS, iDP-562CN)<br>- )                                                                                                   |
| Conform to the following Standards                                                                          |                                                                                                    |                                                                                                    |
| LVD<br>EMC                                                                                                  | : EN60950<br>: EN55022<br>: EN61000-3-2<br>: EN61000-3-3<br>: EN50082-1<br>: IEC801-2<br>: IEC801-3<br>: IEC801-4 | :1992+A1+A2:1993<br>:1994 Class B<br>:1995<br>:1995<br>:1992<br>:1991 4KV CD, 8KV AD<br>:1984 3V/m, 27MHz-500MHz<br>:1988 0.5KV Signal Line<br>1KV AC mains |
| Supplementary Information<br>"The product complies with the require<br>93/68/EEC and the EMC Directive 89/3 | ments of the Low Vol<br>336/EEC, 92/31/EEC,                                                                       | tage Directive 73/23/EEC,<br>93/68EEC''                                                                                                    |
| Place: Tokyo, Japan                                                                                         |                                                                                                    |                                                                                                    |
| Date: January, 1996                                                                                         |                                                                                                    | Signature: M. Mariya                                                                                                    |
| Europe Contact :<br>Norco Declaration AB<br>Box 7146 S-250 07 Helsingborg                                   | g Sweden                                                                                                    | Full Name : Mikio Moriya<br>Position : General Manager<br>R & D Department                                                                                  |

This declaration is applied only for 230V model.

#### **IMPORTANT SAFETY INSTRUCTIONS**

- \* Read all of these instructions and save them for later reference.
- \* Follow all warnings and instructions marked on the product.
- \* Unplug this product from the wall outlet before cleaning. Do not use liquid or aerosol cleaners. Use a damp cloth for cleaning.
- \* Do not use this product near water.
- <sup>4</sup> Do not place this product on an unstable cart, stand, of table. The product may fall, causing serious damage to the product.

Slots and openings on the cabinet and the back or bottom are provided for ventilation.

To ensure reliable operation of the product and to protect it from overheating, do not block or cover these openings. The openings should never be blocked by placing the product on a bed, sofa, rug of other similar surface.

This product should never be placed near or over a radiator or heat register.

This product should not be placed in a built-in installation unless proper ventilation is provided.

This product should be operated from the type of power source indicated on the marking label.

If you're not sure of the type of power available, consult your dealer or local power company.

- \* Do not allow anything to rest on the power cord. Do not locate this product where the cord will be walked on. If an extension cord is used with this product, make sure that the total of the ampere ratings on the products plugged into the extension cord do not exceed the extension cord ampere rating.
- Also, make sure that the total of all products plugged into the wall outlet dose not exceed 15 amperes.
- \* Never push objects of any kind into this product through cabinet slots as they may touch dangerous voltage points or short out parts that could result in a risk of fire or electric shock. Never spill liquid of any kind on the product.
- \* Except as explained elsewhere in this manual, don't attempt to service this product yourself.

Opening and removing those covers that are marked "Do Not Remove" may expose you to dangerous voltage points or other risks. Refer all servicing on those compartments to service personnel.

- \* Unplug this product from the wall outlet and refer servicing to qualified service personnel under the following conditions:
  - A. When the power cord or plug is damaged or frayed
  - B. If liquid has been spilled into the product.
  - C. If the product has been exposed to rain or water.
  - D. If the product dose not operate normally when the operating instructions are followed. Adjust only those controls that are covered by the operating instructions since improper adjustment of other controls may result in damage and will often require extensive work by a qualified technician to restore the product to normal operation.
  - E. If the product has been dropped or the cabinet has been damaged.
  - F. If the product exhibits a distinct change in performance, indicating a need for service.

#### \*iDP-562-RSL/RS, iDP-562-CNL/CN type

#### **IMPORTANT:**

This equipment has been tested and found to comply with the limits for a Class A digital device, pursuant to Part 15 of the FCC Rules. These limits are designed to provide reasonable protection against harmful interference when the equipment is operated in a commercial environment. This equipment generates, uses, and can radiate radio frequency energy and, if not installed and used in accordance with the instruction manual, may cause harmful interference to radio communications. Operation of this equipment in a residential area is likely to cause harmful interference in which case the user will be required to correct the interference at his own expense.

#### Shield cable must be used.

#### \*iDP-562-RSL2 type only

#### NOTE:

This equipment has been tested and found to comply with the limits for a Class B digital device, pursuant to Part 15 of the FCC Rules. These limits are designed to provide reasonable protection against harmful interference in a residential installation. This equipment generates, uses and can radiate radio frequency energy and, if not installed and used in accordance with the instructions, may cause harmful interference to radio communication. However, there is no guarantee that interference will not occur in a particular installation. If this equipment does cause harmful interference to radio or television reception, which can be determined by turning the equipment of and on, the user is encouraged to try to correct the interference by one or more of the following measures.

- Reorient or relocate the receiving antenna.
- Increase the separation between the equipment and receiver.
- Connect the equipment into an outlet on a circuit different from that to which the receiver is connected.
- Consult the dealer or an experienced radio/TV technician for help.

#### Shield cable must be used.

\*iDP-562-RSL/RS, iDP-562-RSL2, iDP-562-CNL/CN type.

#### FCC WARNING

Changes or modifications not expressly approved by the party responsible for compliance could void the user's authority to operate the equipment.

#### \*iDP-562-RSL/RS, iDP-562-CNL/CN type

"This digital apparatus does not exceed the Class A limits for radio noise emissions from digital apparatus set out in the Radio Interference Regulation of the Canadian Department of Communications."

"Le Présent appareil numérique n'èmet pas de bruits radioélectriques dépassant les limites applicables aux appareils numériques de la classe A prescrites dans le Règlement sur le brouillage radioélectrique par le ministère des Communications du Canada."

#### \*iDP-562-RSL2 type only

"This digital apparatus does not exceed the Class B for radio noise emissions from digital apparatus set out in the Radio Interference Regulation of the Canadian Department of Communications."

"Le Présent appareil numérique n'èmet pas de bruits radioélectriques dépassant les limites applicables aux appareils numériques de la classe B prescrites dans le Règlement sur le brouillage radioélectrique par le ministère des Communications du Canada."

#### Sicherheitshinweis

Die Steckdose zum Anschluß dieses Druckers muß nahe dem Gerät angebracht und leicht zugänglich sein.

#### Achtung:

Zur Trennung vom Netz ist Netzstecker aus der Steckdose zu ziehen, welche sich in der Nähe des Gerätes befinden muß und leicht zugänglich sein soll.

#### Läememission kleiner 70dBA

#### Contents

| 1. Outline                                 | 1  |
|--------------------------------------------|----|
| 1.1 Features                               | 1  |
| 1.2 Accessories                            | 1  |
| 2. Basic Specifications                    | 2  |
| 3 .Appearance and Parts Name               | 3  |
| 3.1 Appearance and Parts name              | 3  |
| 3.2 Description on Each Part               | 4  |
| 4. Operation                               | 5  |
| 4.1 The Ribbon Cassette Installation       | 5  |
| 4.2 Loading the Paper                      | 6  |
| 4.3 Testing Your Printer                   | 7  |
| 4.4 Cautions                               | 7  |
| 5. Serial Interface                        | 8  |
| 5.1 Serial Specifications                  | 8  |
| 5.2 Setting of DIP Switch and SLIDE Switch | 9  |
| 5.3 Connectors and Signals                 | 10 |
| 5.4 Interface Circuit                      | 10 |
| 5.5 Current Loop and TTL                   | 11 |
| 5.5.1 Interface Loop                       | 11 |
| 5.5.2. Setting of Preset jumper            | 12 |
| 5.6 DATA Construction                      | 14 |
| 5.6.1 Serial Data format                   | 14 |
| 5.6.2. Detection System for Error          | 15 |
| 5.6.3. Input Control and Buffering         | 15 |
| 6. Parallel Interface                      | 17 |
| 6.1 Description on Input / Output Signals  | 17 |
| 6.2 Setting the Dip Switch                 | 18 |
| 6.3 Connector and Pin Assignment           | 19 |
| 6.4 Electric Characteristics               | 20 |
| 6.5 Timing Chart                           | 21 |
| 7. Control Code                            | 22 |
| 7.1 SI & SO Code                           | 22 |
| 7.2 Function Code                          | 22 |
| 7.3 Input Data Format                      | 23 |
| 8. Initial Setting                         | 26 |
| 9. Character Code Table                    | 27 |
| 10. Maintenance                            | 30 |

#### 1. Outline

iDP-562 is a impact dot printer.

The compact and light weight printer is sufficiently provided with various functions in order to suffice the requirements of personal computers.

This printer is useful especially for receipts and data recording on normal and carboned roll papers.

Use this printer properly after reading carefully the manuals of the printer and your computer.

#### 1.1 Features

The printer features the following:

- 1. Compact dot matrix printer
- 2. Light weight
- 3. Low power consumption
- 4. Prints in two colors of red and black

#### 1.2 Accessories

Check all your accessories with the following list. If anything is missing, contact your dealer. O Roll Paper O User's manual O Ink ribbon cassette One set each

#### 2. Basic Specifications

| 1 Printing Method        | : Serial Dot Matrix                                            |
|--------------------------|----------------------------------------------------------------|
| 2 Printing Speed         | : 74 LPM with 40column, 235 LPM with 5 column (approx.)        |
| 3 Character              | $: 7 \times 5$ (Dots)                                          |
| 4 Column Capacity        | : 40 column                                                    |
| 5 Character Size         | $: 2.75 \text{ mm}(\text{H}) \times 1.25 \text{ mm}(\text{W})$ |
| 6 Line Spacing           | : 5.5 mm                                                       |
| 7 Line Feed Speed        | : 6.2 lines / second approx                                    |
| 8 Character Code         | : Refer to character code table                                |
| 9 Paper                  | : Width 69 $\pm$ 1 mm, External diameter 80 mm or less         |
| 10 Ink Ribbon Cassette   | : In red and black; Width 13 mm                                |
| 11 Voltage               | : 120V $\pm$ 10% 50 / 60 Hz (for UL, CSA)                      |
|                          | $230V \pm 10\% 50 / 60 \text{ Hz}$ (for EP)                    |
| 12 Power                 | : 35 W max.                                                    |
| 13 Weight                | : 2.3 Kg (5.1 lbs) Approx.                                     |
| 14 Dimensions            | : 240 mm (W) $\times$ 231.5 mm (D) $\times$ 111.5 mm (H)       |
|                          | 9.4" (W) × $9.1"$ (D) × $4.4"$ (H)                             |
| 15 Interface             | : Serial Interface (RS-232C, TTL Level, Current Loop)          |
|                          | NOTE: Current Loop and TTL are a "factory option".             |
|                          | 8 bit parallel Interface                                       |
| 16 Operating Temperature | : 5°C ~ 35°C (41°F ~ 95°F)                                     |
| 17 Storage Temperature   | : -25°C~ 60°C (-13°F ~ 140°F)                                  |
|                          |                                                                |

The interface specifications of the iDP-562-RSL and iDP-562-RSL2 are the same. The iDP-562-RSL uses an EPROM, and the iDP-562-RSL2 uses a masked ROM.

#### **3** .Appearance and Parts Name

#### 3.1 Appearance and Parts name

(Front view)

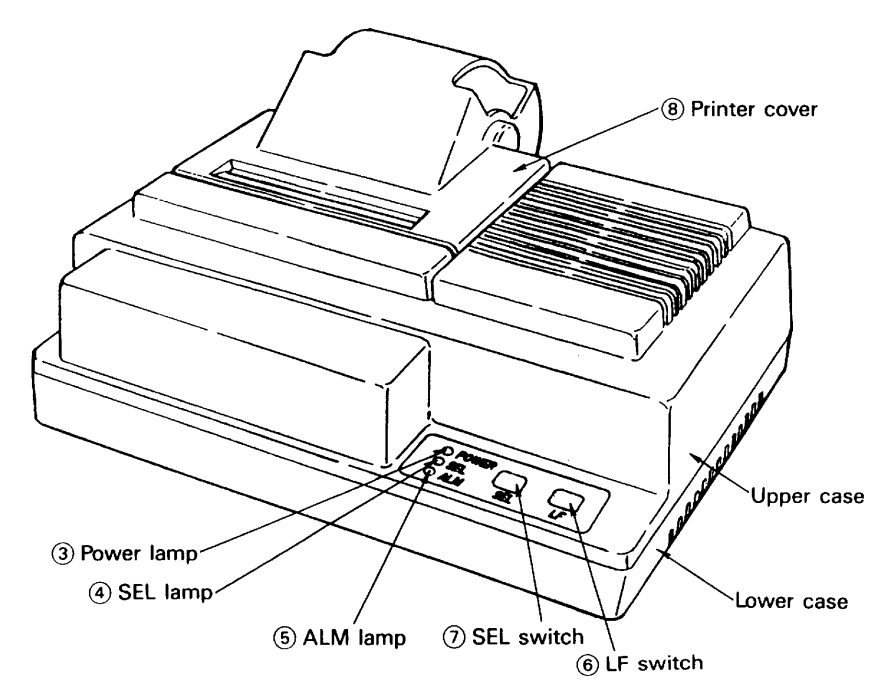

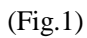

(Rear view)

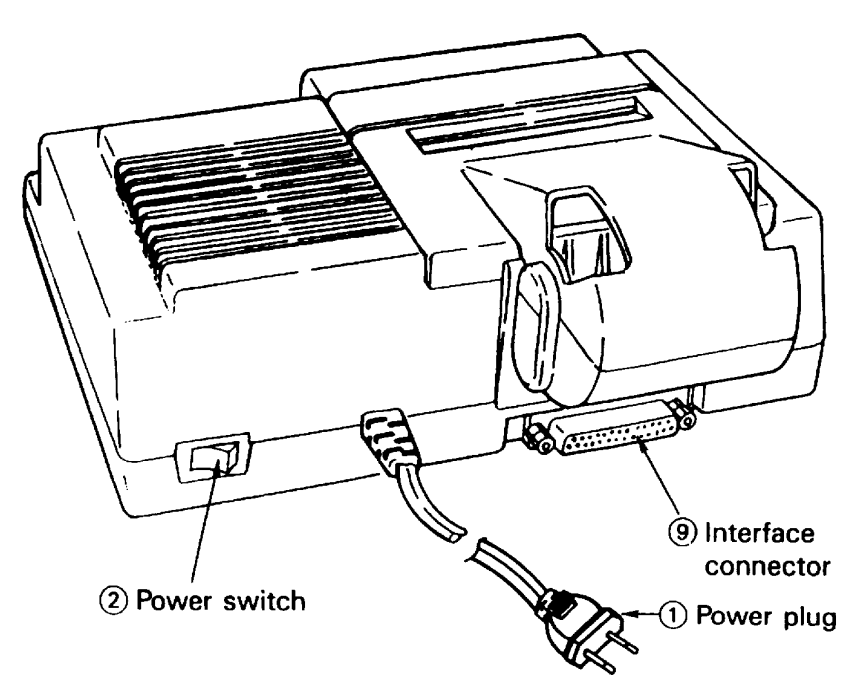

(Fig.2)

#### 3.2 Description on Each Part

| 1 | Power Plug          | Insert this plug in the plug socket under the prescribed voltage.                                                                            |
|---|---------------------|----------------------------------------------------------------------------------------------------|
| 2 | Power Switch        | As the power switch is turned on, initializing performance of the printer starts and the print head returns to the left end (home position). |
| 3 | Power Lamp          | The lamp lights up as power switch is on and turns off when the switch is off.                                                               |
| 4 | SEL Lamp            | The lamp lights up when the printer is in a SELECT (ON-LINE) state and is                                                                    |
|   |                     | extinguished by DESELECT (OFF-LINE) state of the printer.                                                                                    |
|   |                     | The printing operation is maintained while this lamp keeps on lighting.                                                                      |
| 5 | ALM Lamp            | This lamp is turned on when the printer operation is out of normal condition.                                                                |
|   |                     | When this ALARM state happens, printing and Line Feed operation is suspended. For a                                                          |
|   |                     | release from an ALARM state, push SEL switch or turn off the power switch once and                                                           |
|   |                     | turn on again.                                                                                                    |
| 6 | LF Switch           | Use this switch for paper feeding and line spacing when the printer is in DESELECT state.                                                    |
| 7 | SEL Switch          | When this switch is pressed, the printer enters SELECT (ON-LINE) status.                                                                     |
|   |                     | When pressed again, the printer enters DESELECT (OFF-LINE) status.                                                                           |
|   |                     | This switch is also used when clearing an alarm condition.                                                                                   |
|   |                     | And if this switch is pressed when printing, the printer enters DESELECT status, after all                                                   |
|   |                     | the data in the buffer is printed.                                                                                                    |
| 8 | Printer Cover       | Set this cover correctly in place so that dusts and noise can be avoided.                                                                    |
| 9 | Interface Connector | This is for connection with various personal computers by connecting cable.                                                                  |
|   |                     | Make sure that both your computer and printer are powered off before connecting cable.                                                       |

#### 4. Operation

#### 4.1 The Ribbon Cassette Installation

For setting the ribbon, disconnect the power source beforehand. When the printing has been continued for many hours, be careful not touch printer head as it might be hot.

- 1) Remove the printer cover.
- 2) While inserting the ribbon into the space between the print head and the ribbon guide, press the cassette into the holder unit it clicks into place. (Ref. to Fig. 3 & 4)
- 3) Turn the cassette ribbon knob in the direction of the arrow to take up slack in the ribbon.

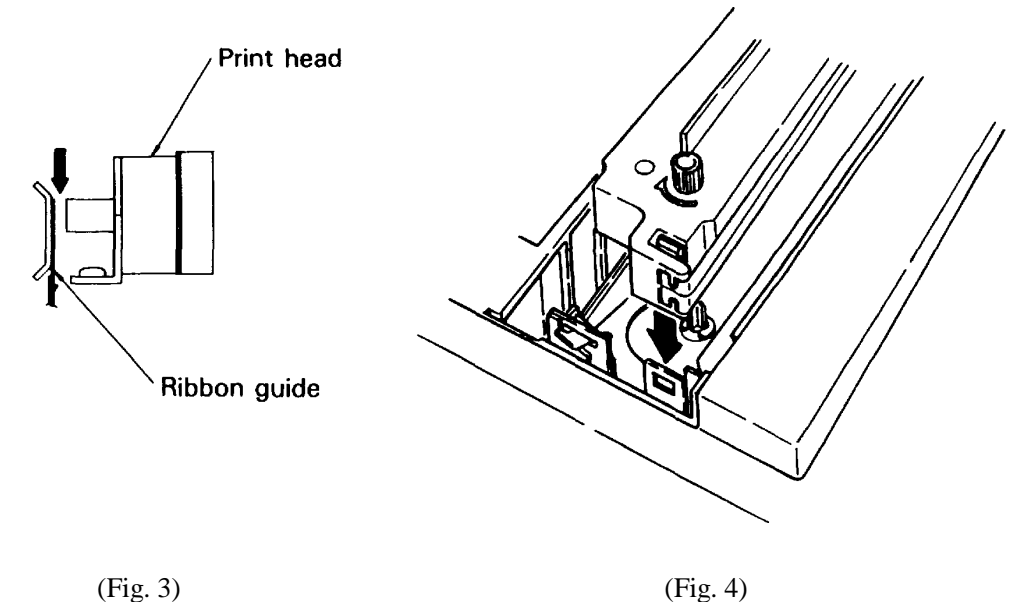

#### 4.2 Loading the Paper

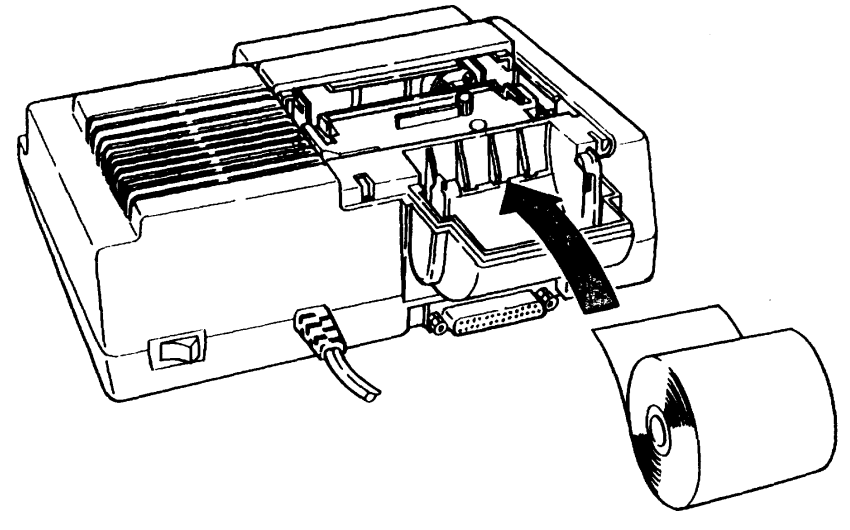

(Fig.5)

Procedures Paper Insertion

- 1. Turn OFF the power switch.
- 2. Remove the printer cover.
- 3. Cut the paper in right angle to its longitudinal center line as shown in Fig. 6.
- 4. Insert the paper into insertion inlet on the rear side of the printer.
- 5. Turn on the power switch. And then press LF switch to forward the paper into the printer.
- 6. Fix the roll paper at paper holder and set the printer cover.
- 7. Press the LF switch until the paper comes out from the paper exit of the printer cover.

**Caution:** Do not pull paper to backward.

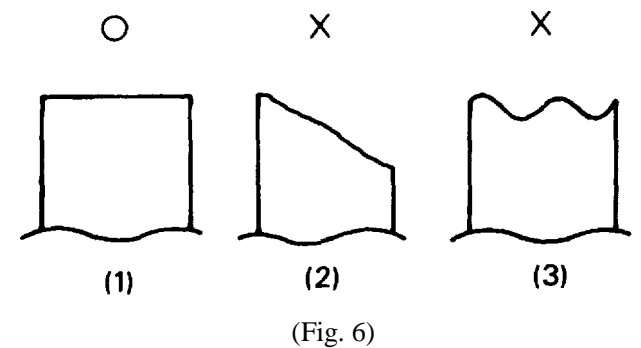

#### **4.3 Testing Your Printer**

iDP-562 Model has a self-printing pattern in order to check the printing function. Take the following procedures to test your printer.

- 1. Set the power switch.
- 2. Turn off the power switch.
- 3. Turn on the power switch while keep pressing the LF switch pressed down, then release the LF switch.
- 4. To stop the printing, turn off the power switch. After 9 lines are printed, the printing is stopped automatically.
- And if turn on the power switch keep pressing both the SEL and LF switches, then the condition set by Dip switch and Slide switch is printed and both SEL lamp and ALM lamp blinks. To stop the blinking, press the either switch.

#### 4.4 Cautions

- 1. Never operate your printer without loading paper and setting Ink Ribbon Cassette. Any printing without paper and ink ribbon cassette may cause damage of printer head.
- 2. Replace the Cassette before ink ribbon is worn with rents.
- 3. Be careful not to drop any foreign matters, such as paper clips, pins and the like into your printer. Those can cause mechanical trouble.
- 4. Nothing shall be placed on the radiation vents of the printer.
- 5. Place your printer always on a stable desk which is set horizontal.
- 6. No organic solvent (alcohol, thinner, benzine or the like) should be used in sweeping clean the surface of the main body case.
- 7. Make sure that the power of the printer is turned off whenever you do the followings.
- (1) Taking out any foreign matters which were dropped into the printer.
- (2) Replacing the ink ribbon cassette.

#### 5. Serial Interface

#### **5.1 Serial Specifications**

(1) Synchronous Asynchronous

(2) Baud rate

150, 300, 600, 1200, 2400, 4800, 9600 BPS One of the above baud rates is selected by users.

#### (3) Data Format

Start bit: 1 BITData bit: 7 or 8 BITParity bit: Odd number parity, even number parity or no parity check, one of which is selected by users.Stop bit: 1 or 2 BIT

#### (4) Signal level

| RS-232C      | $MARK = 1 (-3V \sim -12V)$  |
|--------------|-----------------------------|
|              | SPACE = $0 (+3V \sim +12V)$ |
| CURRENT LOOP | MARK = 1 (Current)          |
|              | SPACE = 0 (Non-current)     |
| TTL          | MARK = 1 (Open collector)   |
|              | SPACE = 0 (Open collector)  |
|              |                             |

- (5) DTR signal
  - RS232C and TTL MARK: Not ready for DATA receipt SPACE: Ready for DATA receipt Current loop

When current between connector 17 pin and 24 pin is MARK (Current): Ready for DATA receipt SPACE (Non-current): Not ready for DATA receipt

#### 5.2 Setting of DIP Switch and SLIDE Switch

Following function are available by setting DIP switch and SLIDE Switch. Selection of "CR" and "LF" code function.

Please refer to the table below.

| DSW-1 |                        | DSW-2                                                   |                  | DSW-3                     |                  |
|-------|------------------------|---------------------------------------------------------|------------------|---------------------------|------------------|
|       | CR and LF code         | When CF                                                 | R code comes     |                           |                  |
|       | are valid function.    | immediat                                                | ely after full   | When the buffer is blank. |                  |
| *OFF  | CR code is selected by | buffer pri                                              | nting            |                           |                  |
|       | the DSW-2 and 3.       |                                                         |                  |                           |                  |
|       |                        | *OFF                                                    | CR code is void  | *OFF                      | CR code is valid |
|       |                        | ON                                                      | CR code is valid | ON                        | CR code is void  |
|       | CR code is ignored     | When LF                                                 | code comes       |                           |                  |
|       | LF code is valid.      | immediately after full buffer When the buffer is blank. |                  |                           | buffer is blank. |
| ON    | LF code is selected by | printing                                                |                  |                           |                  |
|       | the DSW-2 and 3.       |                                                         |                  |                           |                  |
|       |                        | *OFF                                                    | LF code is void  | *OFF                      | LF code is valid |
|       |                        | ON                                                      | LF code is valid | ON                        | LF code is void  |

It is recommended to set the DIP switches in accordance with your host's output DATA format.

| DATA Form      | DSW-1 | DSW-2 | DSW-3 |
|----------------|-------|-------|-------|
| DATA + CR      | OFF   | OFF   | OFF   |
| DATA + LF      |       |       |       |
| DATA + CR + LF | ON    | OFF   | OFF   |
| DATA + LF + CR |       |       |       |

| Foreign character      |       |      | USA  | GERMANY    | FRANCE | UK    |
|------------------------|-------|------|------|------------|--------|-------|
| Selection              | DSW   | -4   | *OFF | OFF        | ON     | ON    |
|                        | DSW   | -5   | *OFF | ON         | OFF    | ON    |
|                        |       |      | ODD  | EVEN       | No C   | Check |
| Parity check           | DSW   | -6   | *OFF | ON         | *OFF   | ON    |
|                        | DSW   | -7   | OFF  | OFF        | *ON    | *ON   |
| Selection of DATA      | DSW-8 |      | ON   | 7 bit DATA |        |       |
| bit length             |       |      | *OFF | 8 bit DATA |        |       |
|                        | SSW   | *OFF | 9600 | 4800       | 2400   | 1200  |
| Selection of Baud Rate | -1    | ON   | 1200 | 600        | 300    | 150   |
|                        | DSW-9 |      | *OFF | OFF        | ON     | ON    |
|                        | DSW   | -10  | *OFF | ON         | OFF    | ON    |

**NOTE:** \* Marks are a "Factory Setting".

| 5.3 ( | Connectors | and | Signals |
|-------|------------|-----|---------|
|-------|------------|-----|---------|

| Signal | Return | Signal | Direction         | Function     | RS232C | CURRENT | TTL |
|--------|--------|--------|-------------------|--------------|--------|---------|-----|
| Pin    | Line   | Name   | of Signal         |              |        | LOOP    |     |
| 1      |        | FG     |                   | Frame GND    |        |         |     |
| 7      |        | SG     |                   | GND          |        |         |     |
| 3      |        | RD     | $A \rightarrow B$ | Input DATA   | 0      |         | 0   |
| 20     |        | DTR    | $\leftarrow$      | BUSY signal  | 0      |         | 0   |
| 14     |        | FAULT  | $\leftarrow$      | ALARM signal | 0      |         | 0   |
| 25     | 23     | RD     | $\rightarrow$     | Input DATA   |        | 0       |     |
| 17     | 24     | DTR    | $\leftarrow$      | BUSY signal  |        | 0       |     |

A: Computer B: Printer

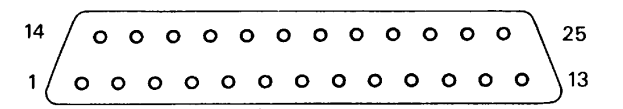

#### Notes:

- 1. Signal of RS-232C conforms to EIA RS-232C level.
- 2. Signal of CURRENT LOOP should be restricted within 10 ~ 20 mA.
- 3. Keep signal pin No. 3 at MARK status when no transfer of DATA.
- 4. Selection of modes, those are RS-232C, CURRENT LOOP and TTL, can be made by the preset jumper (Please refer to 'Setting of Preset Jumper').
  - Compatible Connector (D-Subconnector):
  - \* Printer: 17LE-13250 (AMPHENOL or equivalent)
  - \* Cable Side: 17JE-23250 (AMPHENOL or equivalent)

#### 5.4 Interface Circuit

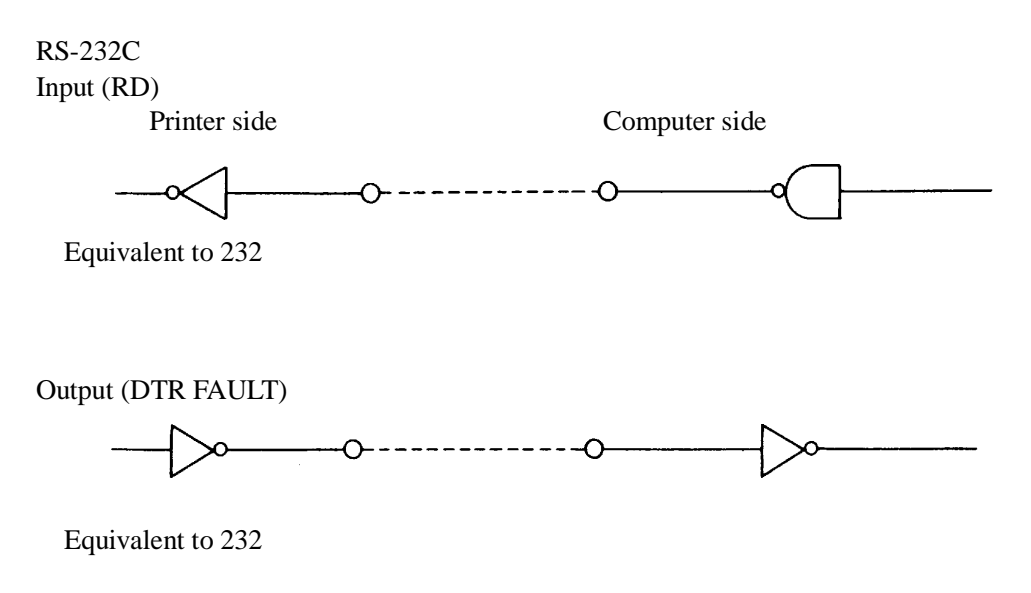

#### 5.5 Current Loop and TTL

#### 5.5.1 Interface Circuit

(a) Current Loop

#### Input (RD)

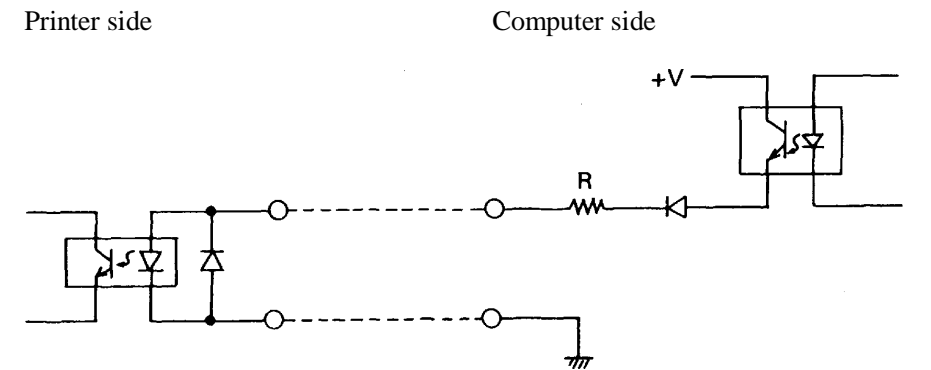

Output (DTR)

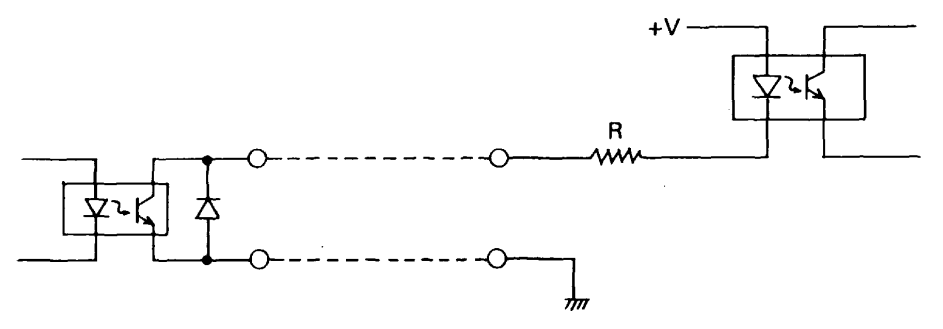

**Note:** Resistance should be set so that Current Loop is restricted within  $10 \sim 20$  mA.

(b) TTL

Input (RD)

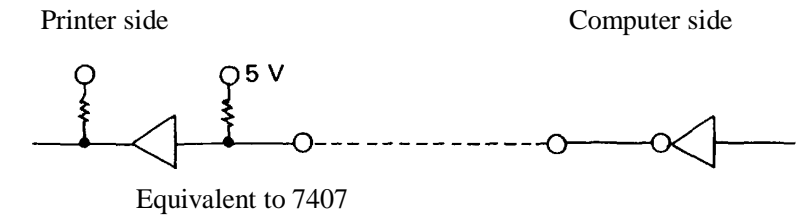

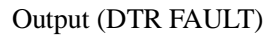

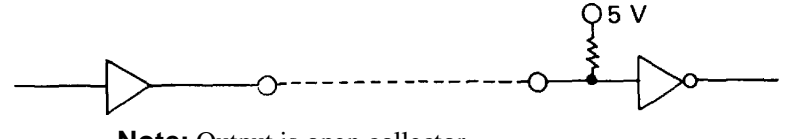

Note: Output is open collector.

#### 5.5.2. Setting of Preset jumper

Following function are available by setting preset jumper  $1 \sim 6$ . Please turn off power and remove a bottom case before setting.

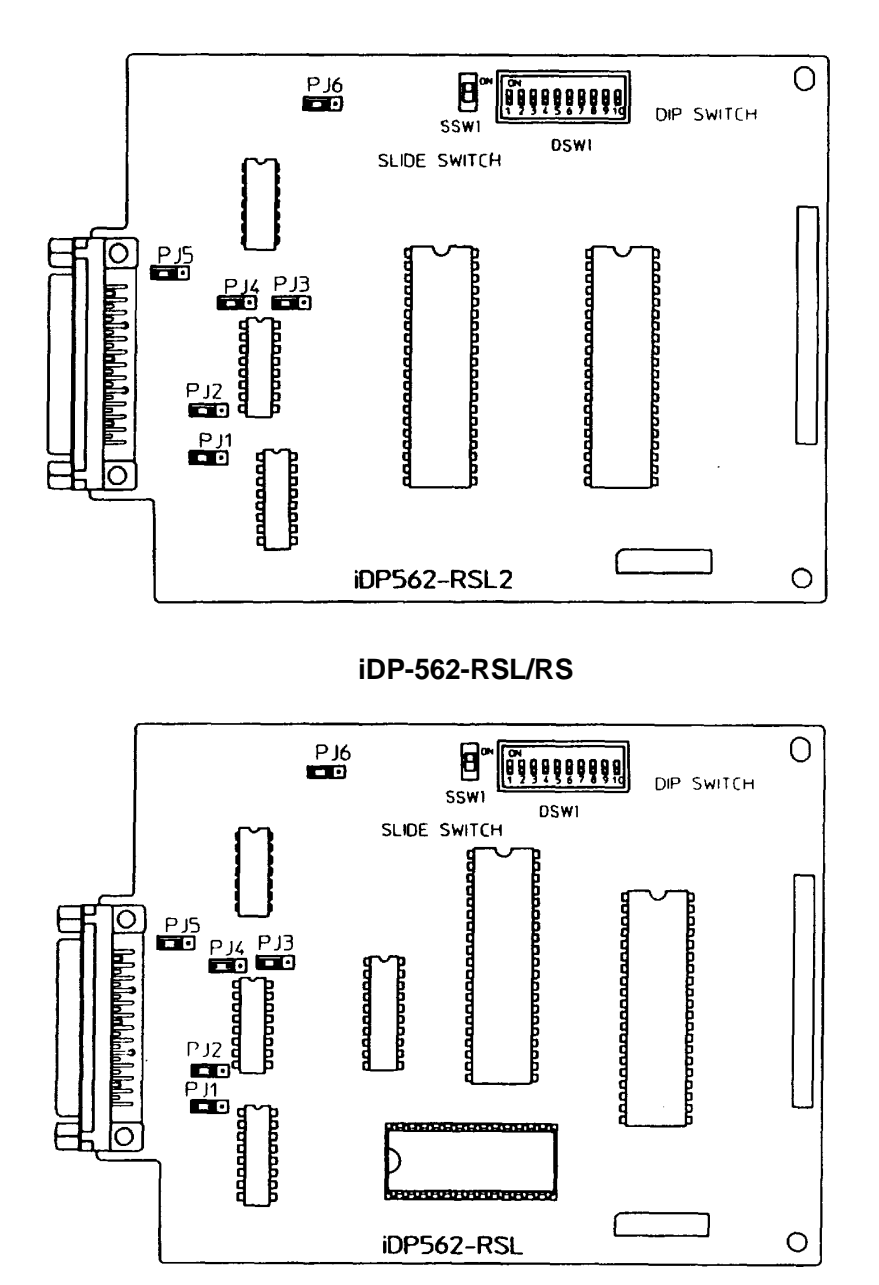

iDP-562-RSL2

#### Preset jumper

| Preset | Mode    |              |     |  |  |
|--------|---------|--------------|-----|--|--|
| Jumper | RS-232C | CURRENT LOOP | TTL |  |  |
| 1      | А       | ×            | В   |  |  |
| 2      | А       | ×            | В   |  |  |
| 3      | А       | В            | В   |  |  |
| 4      | ×       | В            | А   |  |  |
| 5      | А       | ×            | В   |  |  |

 $\times$  : Both A and B can be set.

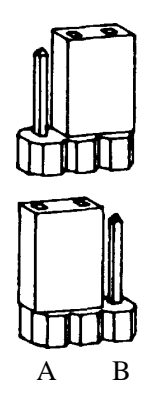

B position

A position

|   | А | DATA can be transferred at DTR = SPACE<br>(RS-232C / TTL level) |
|---|---|-----------------------------------------------------------------|
| 6 |   | DATA can be transferred at DTR = MARK<br>(CURRENT LOOP)         |
|   | В | DATA can be transferred at DTR = MARK<br>(RS-232C / TTL level)  |
|   |   | DATA can be transferred at DTR = SPACE<br>(CURRENT LOOP)        |

At shipping all of preset jumper are set as A.

#### **5.6 DATA Construction**

#### 5.6.1 Serial Data format

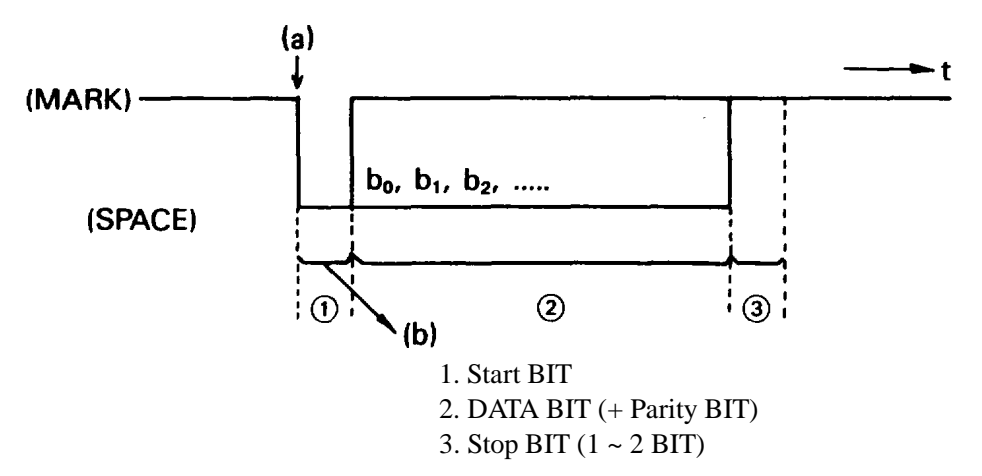

(1) START BIT

At 1 / 2 BIT after (a), signal level is checked out, (b). When signal level is SPACE, START BIT is recognized at this stage. When signal level is MARK, continuous search for START BIT is made for the next bit.

(2) DATA BIT + PARITY BIT

DATA BIT and PARITY BIT are checked out every 1/2 BIT from the half point of START BIT, (b). Signal level of these points (MARK = 1, SPACE = 0) are read as input DATA. The sequence of these BIT is BIT 0, BIT 1 ~ PARITY BIT from START BIT.

(3) STOP BIT

STOP BIT is 1 or 2 BIT and its signal level is MARK. If SPACE LEVEL is read at STOP BIT, FRAMING ERROR occurs.

#### 5.6.2 Detection System for Error

The printer detects PARITY and FRAMING ERROR. ALARM (ALM) LAMP informs the user error occurrence. When any error is detected, the printer deletes the wrong DATA and waits for new DATA, ALM LAMP can be put out by depressing SEL switch.

#### Framing Error

Framing error occurs when SPACE signal is checked out at STOP BIT. ALM LAMP informs the user this error and the wrong data is neglected by the printer.

#### Parity Error

Parity check function works only when the user designates it. ALM LAMP informs you this error. The wrong data is neglected by the printer.

#### **Other Errors**

When any trouble is found out at the printer, ALM LAMP informs the user this error. In this case, FAULT signal is SPACE, DTR signal is BUSY and the machine becomes deselect condition.

ALARM condition will be released by depressing SEL Switch after removing the trouble at the printer. The machine is now SELECT condition and starts to input DATA.

#### 5.6.3. Input Control and Buffering

DATA receipt is controlled by each character. In case the connected computer neglects this regulation and transfers DATA during BUSY, "OVER RUN ERROR" occurs. To avoid this error, DATA should be transferred after confirming the printer is at "READY". However, if the connected computer has double buffer system, the printer can accept up to 2 words.

(1) Input Control to Signal Buffer

BUSY signal is SPACE when the printer is ready to accept DATA (signal level of BUSY can be changed by H/W)

After receiving START BIT from the computer, (1 / 2 START BIT), BUSY signal becomes MARK level.

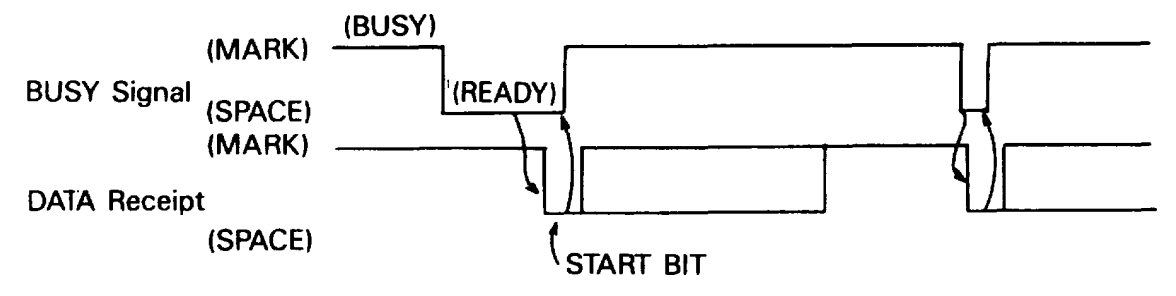

(1) Input Control for Double Buffer

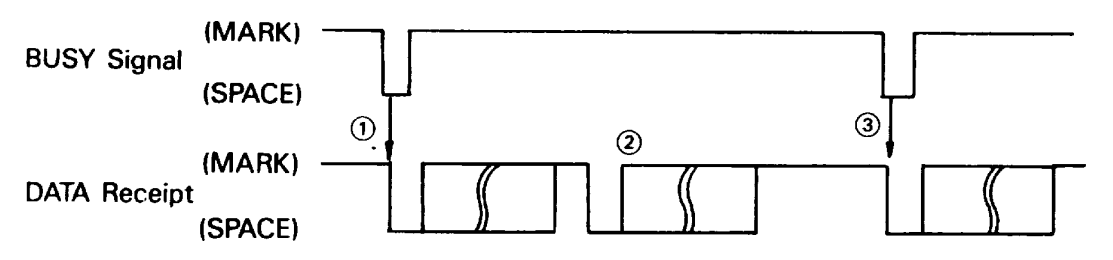

Double buffer transfer is made as follows.

- 1. The computer transfers 1st and 2nd BYTE of DATA after checking READY condition.
- 2. The printer continues BUSY condition for receiving 2nd BYTE of DATA.
- 3. The computer transfers 3rd BYTE of DATA after checking READY condition.

The printer expects Double Buffer transfer at the first stage. Therefore, after completion of 1st BYTE of DATA reception, the printer waits for 2nd BYTE of DATA. The printer recognizes Single Buffer transfer for the absence of START BIT after  $1 \sim 2$  STOP BIT.

#### 6. Parallel Interface

#### 6.1 Description on Input / Output Signals

(a) Input signals to printer

- O DATA 1 .... 8 bit parallel input Data Signal, Logic "1" represent HIGH level.
  - DATA 2
  - DATA 3
  - DATA 4
  - DATA 5
  - DATA 6
  - DATA 7
  - DATA 8
- O <u>STB</u> .......This is a strobe for reading-in the data signal. This signal is normally HIGH. The data signal is clocked-in when <u>STB</u> is made LOW by the host computer.
- (b) Output signals from printer
- O ACK ......The printer transmits this signal to the host computer after it has received and processed input data and performed any function commands. This signal indicates that the printer is ready to receive additional data or function codes. This signal is normally HIGH.
  - This is activated when signal is LOW. The printer will not transmit this signal when DC3 code is received under SELECT state.
- O BUSY ...... This is an output signal from the printer. When the printer is BUSY state, the signal is HIGH.
- O FAULT ....This is an output signal from the printer indicating printer FAULT state. The signal is LOW during a ALARM state. Conditions of Alarm

If home position is not detected within the stipulated period.

- If clock pulse is not detected within the stipulated period.
- O SLCT......This is an output signal from the printer indicating whether the printer is in a SELECT or DESELECT state.

The signal is HIGH under the printer is ON-LINE state.

The signal is LOW under the printer is OFF-LINE state

#### 6.2 Setting the Dip Switch

iDP-562CNL / CN has Dip Switch with which you can select the followings to meet your computer's function. Selection of "CR" and "LF" code function.

Please refer to the table below.

| DSW-1 |                                                                                | DSW-2                                                           |                  | DSW-3                     |                    |
|-------|--------------------------------------------------------------------------------|-----------------------------------------------------------------|------------------|---------------------------|--------------------|
| *OFF  | CR and LF code<br>are valid function.<br>CR code is selected<br>by the DSW-2   | When CR code comes<br>immediately after full<br>buffer printing |                  | When the buffer is blank. |                    |
|       | and 3.                                                                         | *OFF                                                            | CR code is void  | *OFF                      | CR code is valid   |
|       |                                                                                | ON                                                              | CR code is valid | ON                        | CR code is void    |
| ON    | CR code is ignored<br>LF code is valid.<br>LF code is selected<br>by the DSW-2 | When LF code comes<br>immediately after full<br>buffer printing |                  | When the                  | e buffer is blank. |
|       | and 3.                                                                         | *OFF                                                            | LF code is void  | *OFF                      | LF code is valid   |
|       |                                                                                | ON                                                              | LF code is valid | ON                        | LF code is void    |

It is recommended to set the DIP switches in accordance with your host's output DATA format.

| DATA Form      | DSW-1 | DSW-2 | DSW-3 |
|----------------|-------|-------|-------|
| DATA + CR      | OFF   | OFF   | OFF   |
| DATA + LF      |       |       |       |
| DATA + CR + LF | ON    | OFF   | OFF   |
| DATA + LF + CR |       |       |       |

|                   |       | USA         | GERMANY | FRANCE | UK |
|-------------------|-------|-------------|---------|--------|----|
| Foreign character | DSW-4 | *OFF        | OFF     | ON     | ON |
| Selection         | DSW-5 | *OFF        | ON      | OFF    | ON |
| DSW-6             |       |             |         |        |    |
| $\downarrow$      |       | Not for use |         |        |    |
| DSW-10            |       |             |         |        |    |

**NOTE:** \* Marks are a "Factory Setting"

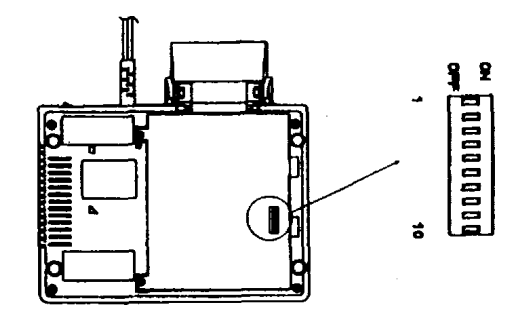

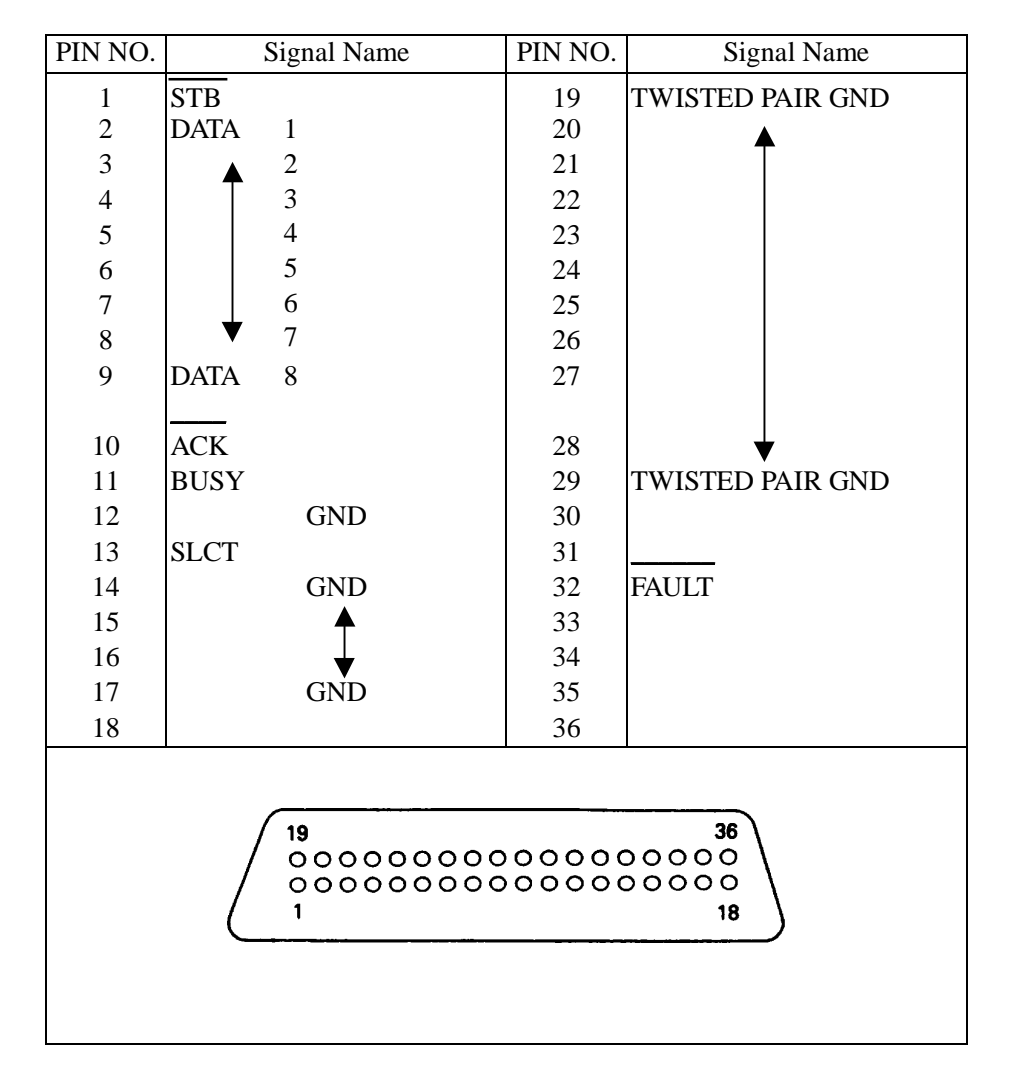

#### 6.3 Connector and Pin Assignment

Data Entry Method : 8 Bit Parallel

Control Signal : ACK, BUSY, SLCT, STB, FAULT

Connectors

: Printer side – 57-40360 (AMPHENOL) or equivalent Cable side – 57-30360 (AMPHENOL) or equivalent

#### **6.4 Electric Characteristics**

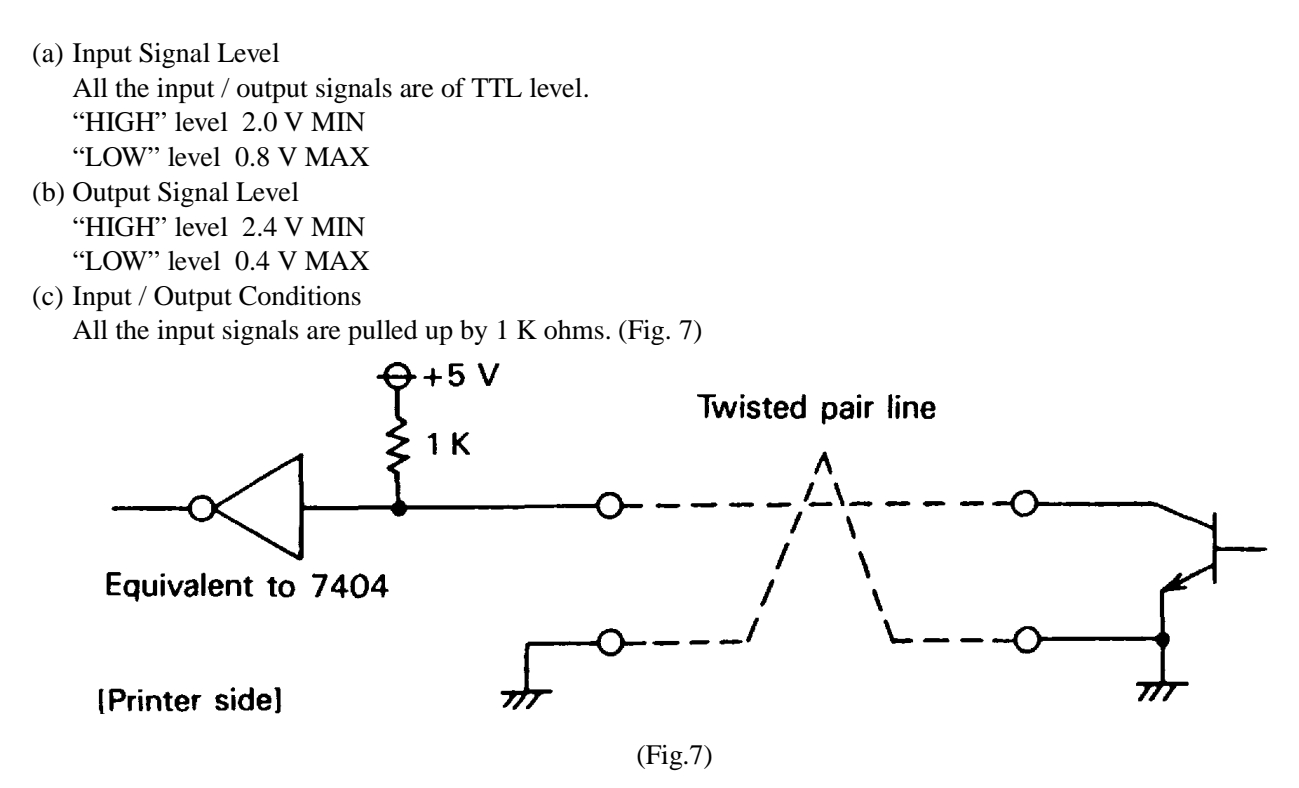

All the output signals are pulled up by 3.3 K ohms. (Fig. 8)

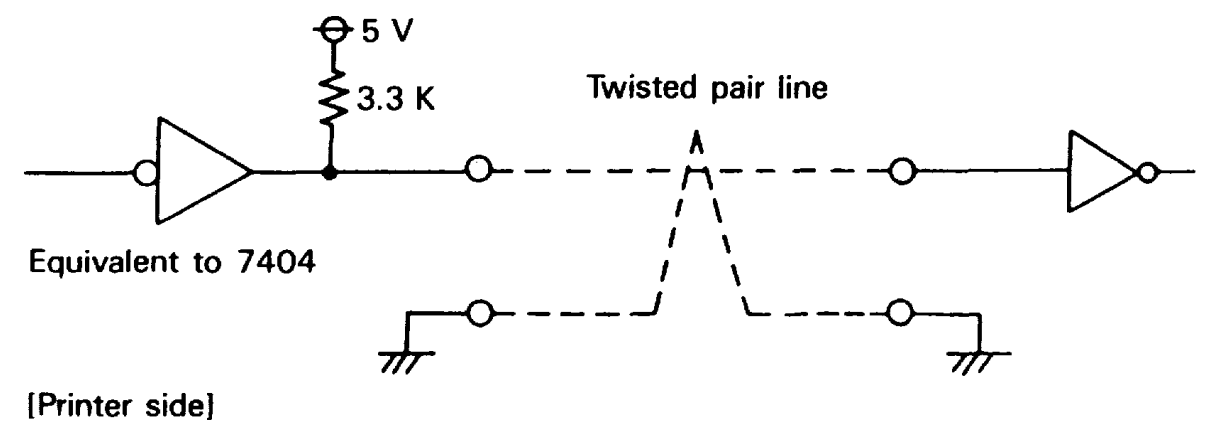

(Fig. 8)

#### 6.5 Timing Chart

(1) Input Data and print timing

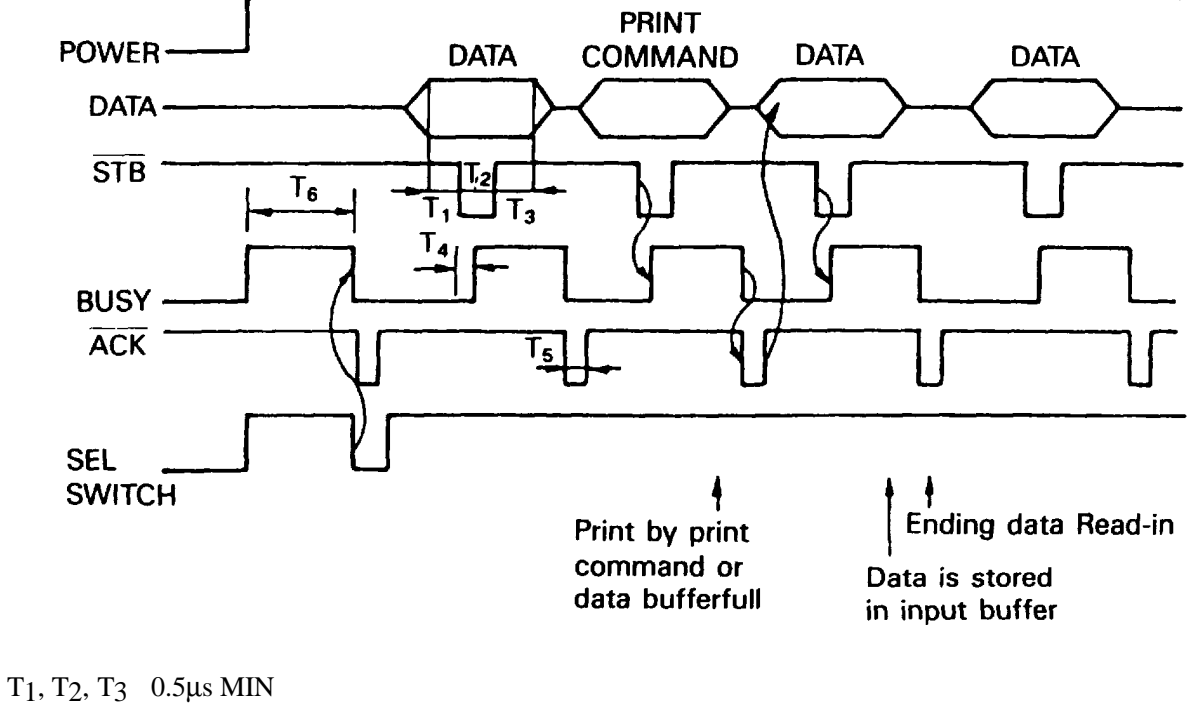

- 100 ns MAX T4
- T5 7μ TYP
- T6 1100 ms MAX

 $400 \,\mu$  MAX When data is stored in input buffer.

(2) FAULT and SEL switch

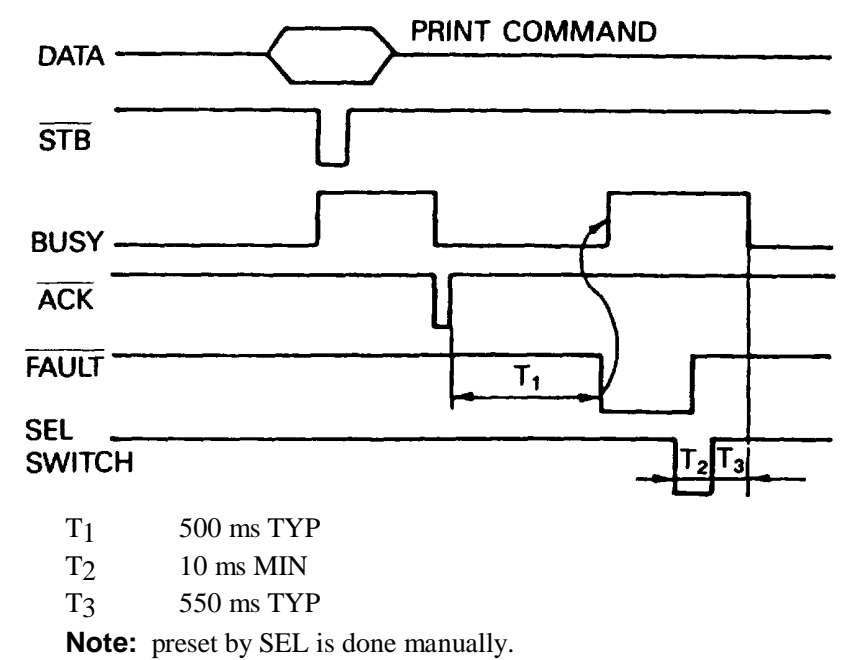

#### 7. Control Code

Control codes are the same for 7 BIT DATA and 8 BIT DATA except SI & SO code.

#### 7.1 SI & SO Code

| Symbol | 8 BIT DATA                                  | 7 BIT DATA                       |
|--------|---------------------------------------------|----------------------------------|
| SI     | Standard character designation (Same as US) | Designation of SI side character |
| SO     | Enlarged character designation (Same as RS) | Designation of SO side character |

#### 7.2 Function Code

| Symbol     | Code          | Function                                                       |
|------------|---------------|----------------------------------------------------------------|
|            | (Hexadecimal) |                                                                |
| LF         | 0A            | Feeds a new line after printing.                               |
| CR         | 0D            | Feeds a new line after printing.                               |
|            |               | You can select CR function in accordance with                  |
|            |               | your computer's output. For details, refer to                  |
|            |               | 5.5 Setting the Preset Jumper.                                 |
| RS         | 1E            | Enhanced character designation.                                |
|            |               | The designation is released with US code or line feed.         |
| US         | 1F            | Standard character designation.                                |
| FF         | 0C            | Carries out from feed performance after printing.              |
| DC1        | 11            | Makes the printer SELECT (ON-LINE) state.                      |
|            |               | Only this code can be accepted irrespective of                 |
|            |               | DESELECT (OFF-LINE) state.                                     |
| DC2        | 12            | Red printing is specified / released.                          |
|            |               | Designation / release (alternative) of red one line            |
|            |               | printing is possible with this code.                           |
| DC3        | 13            | Makes the printer DESELECT (ON-LINE) state.                    |
|            |               | Designation / release of reverse printing                      |
| DC4        | 14            | Designation / release (alternative) of reverse printing        |
| DCT        | 17            | is possible with this code                                     |
| CAN        | 18            | Clears the print data in the huffer                            |
| CAN        | 10            | All the previous input data is cleared with this code          |
|            |               | Graphic print (correspondence with hit) mode designation       |
| *FSC + "K" | 1B 4B         | It is not possible to print graphic mode and another character |
| LUC        | 10,40         | mode in one line.                                              |
| ESC + "C"  | 1B, 43        | Page length designation and paging action.                     |
|            | ,             | Refer to 7.3.                                                  |
| ESC + "0"  | 1B, 4F        | Paging is off                                                  |
| *ESC + "1" | 1B, 31        | 2.75mm line spacing.                                           |
| *ESC + "2" | 1B, 32        | 5.5mm line spacing.                                            |
|            |               |                                                                |

\* Only for iDP-562-RS and iDP-562CN type.

#### 7.3 Input Data Format

The input data to the printer is made by the codes listed in the Character Code Table.

#### **1 Standard Character print Mode Designation**

| US(1F) DATA | US(1F) | DATA |  |
|-------------|--------|------|--|
|-------------|--------|------|--|

Designation of standard character print mode is made immediately after power-on and initialization or after print. Therefore US code can be omitted. In addition, when the data of 40 characters (standard character mode) is input in one line, an automatic line feed is carried out after printing (full buffer print). For 8 BIT DATA SI code is the same as US code.

#### 2 Enhanced Character Print Mode Designation

| RS(1E) | DATA | CR(0D) |
|--------|------|--------|
|--------|------|--------|

All the print data which follow RS code are enhanced and are reversed to standard character by US code. You can print the both standard and enhanced characters in one line. Automatic printing is carried out when full column data (40 columns in standard character) is input.

This RS code is released automatically after printing. For 8 BIT DATA SO code is the same as RS code.

#### **3 Red Print Mode Designation**

| DC(12) | DATA | CR(0D) |
|--------|------|--------|
|--------|------|--------|

Red Print Mode is designated by DC2 code and released after printing one line. It is not possible to print Red and Black printing in one line. If DC2 code is input again in the same line, Red Print Mode is released and the entire printing in the line is printed in Black.

#### **4 Graphic Print Mode Designation**

| ESC(1B) K(4B) | n <sub>1</sub> | n <sub>2</sub> | DATA |
|---------------|----------------|----------------|------|
|---------------|----------------|----------------|------|

Input ESC K (1B 4B) at the top of the line and then input Graphic Print Data, which is converted to binary, into  $n_1$ . After that, input dummy data in  $n_2$ .

If it is also the Graphic Print in the next line, ESC K  $n_1 n_2$  should be input once again before the data. The number for Graphic Print Data should be:

 $1 \le n1 \le 240$ 

Any numbers other than the above comes to 240.

#### **5 Graphic Print Data**

Printing in seven lengthwise dots by 240 rows can be made in one line. The 7 lengthwise dots are input as the graphic print data. The data are computed as follows:

 $\rightarrow$  The position as traced from the home position

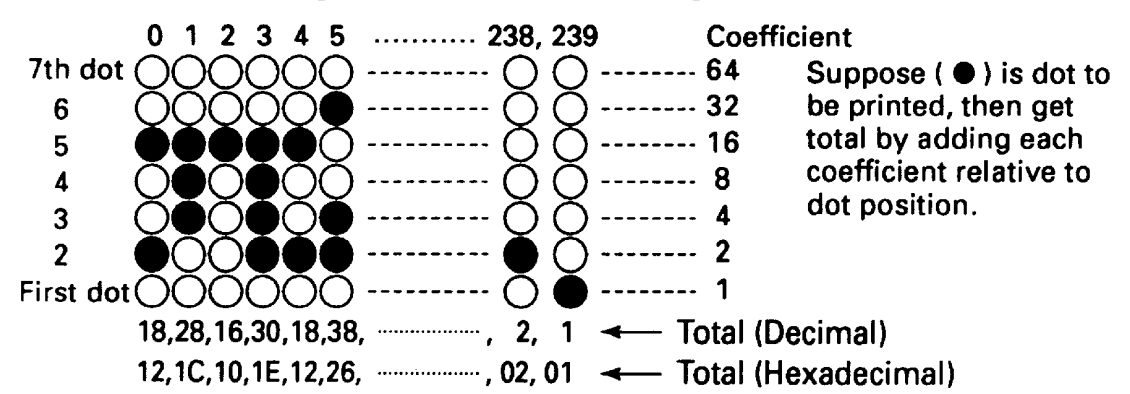

Correspondence of headpin to graphic print data

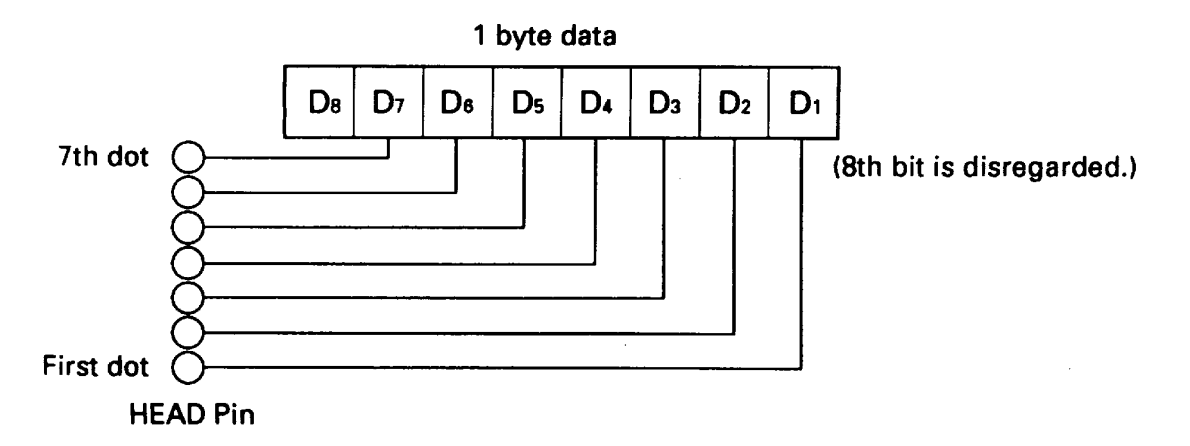

As will be understood from the above, the data are used in which the first dot corresponds to the first bit and the 7th dot corresponds to the 7th bit. The 8th bit is disregarded. Try to select decimal data or hexadecimal data matching to the host computer.

#### 6 Paging designation and page length designation

| ESC(1B) | C(43) | n |
|---------|-------|---|
|---------|-------|---|

Input ESC C (1B, 43) at the top of the line and next input n, which are integers. With this code, the length (number of line) per page can be set, and paging action is started, and the space of three lines are left at the both top and bottom of the page, n should be:

 $14 \le n \le 120$ 

Otherwise, it comes to 66. The paging can be released by ESC O (1B, 4F).

#### 7 Form Feed

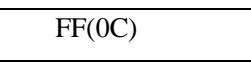

With this code, paper feed goes on. If there is data in the buffer when this code is input, the printer dose form feed after the printing. The top of form for the next page is made in accordance with the page length which was specified with ESC C n.

Top of position of the page is determined when power is turned on or when page length is specified with ESC C n.

#### 8 Canceling

CAN(18)

All the data input in one line prior to CAN are cleared entirely with this code.

#### 9 Line Spacing Designation

| ESC(1B) | 1(31) |
|---------|-------|
|         |       |

With this code, 2.75mm line spacing can be set for graphic print.

#### **10 Standard Line Spacing Designation**

| ESC(1P) | 2(22) |
|---------|-------|
| ESC(ID) | 2(32) |

With this code, 5.5mm line spacing can be set.

#### **11 Reverse Characters Command**

| DC4(14) DATA CR(0D) |  |
|---------------------|--|
|---------------------|--|

This code is used to input reverse characters command. If DC4 code is detected again on the same line, this command will be released.

It is possible to input DC4 code repeatedly on one line, completing one-line printing.

#### 8. Initial Setting

Followings are automatically set after Power-on or depressing SEL switch (After ALARM condition).

- 1. A printer head returns to its home position.
- 2. Printer becomes SELECT (ON-LINE) condition. (\*1)
- 3. Print buffer function is cleared.
- 4. Standard character mode is set.
- 5. 66 per lines per page is set.
- 6. The first line is set at the present line.
- 7. Designation of reverse and red printing is cleared.
- 8. For 7 BIT DATA, character code of SI is applied.

\*1. Printer becomes DESELECT (OFF-LINE) condition. (Model iDP-562-PSL2 type only.)

#### 9. Character Code Table

(1) Character Code Table

|   | 0   | 1   | 2  | 3 | 4 | 5 | 6 | 7 | 8 | 9            | Α | В | C             | D | E | F  |
|---|-----|-----|----|---|---|---|---|---|---|--------------|---|---|---------------|---|---|----|
| 0 | NUL |     | SP | 0 | @ | Р | • | р | £ | =            | α | Q | 1             | 1 | - | -  |
| 1 |     | DC1 | !  | 1 | Α | Q | a | q | - | 1            | β | σ | ↓             | 2 | I | I  |
| 2 |     | DC2 | "  | 2 | B | R | b | r | - | Ŧ            | γ | τ | -             | 3 | г | ٦  |
| 3 |     | DC3 | #  | 3 | C | S | с | s | - | 1            | δ | υ | $\rightarrow$ | 4 | L |    |
| 4 |     | DC4 | \$ | 4 | D | Т | d | t | - | 4            | ε | ø | ±             | 5 | г | f  |
| 5 |     |     | %  | 5 | Е | U | e | u |   | •            | ζ | χ | +             | 6 | L | \$ |
| 6 |     |     | &  | 6 | F | V | f | v |   | ٦            | η | ψ | ≥             | 7 | T | *  |
| 7 |     |     | ,  | 7 | G | W | g | w |   | •            | θ | ω | ≤             | 8 | 4 | 4  |
| 8 |     | CAN | (  | 8 | H | x | h | x | 1 | *            | ι | Δ | *             | 9 | ł | ł  |
| 9 |     |     | )  | 9 | Ι | Y | i | у | I | ۲            | x | Г | •             | ( | Ŧ | T  |
| A | LF  |     | *  | : | J | Z | j | Z | 1 | ٠            | λ | Σ |               | ) | + | +  |
| В |     | ESC | +  | ; | K | [ | k | { | ł | ÷            | μ | ۸ | œ             | + | + | ł  |
| C | FF  |     | ,  | < | L | ` | 1 | 1 |   |              | ν | Ω |               | - | * | 4  |
| D | CR  |     | _  | = | Μ | ] | m | } |   | 0            | ξ | ¢ | 1/2           | • | 4 | +  |
| E | so  | RS  | •  | > | N | ^ | n | ~ |   | /            | 0 | ィ | 1⁄4           | • | ł | ÷  |
| F | SI  | US  | 1  | ? | 0 | _ | 0 | # | + | $\mathbf{X}$ | π | • | 0             | 1 | T | ÷  |

#### (2) Foreign Character

|     | U.S.A. | England | France | Germany |
|-----|--------|---------|--------|---------|
| 23H | #      | £       | #      | #       |
| 40H | @      | @       | à      | ş       |
| 5BH | [      | [       | o      | Ä       |
| 5CH | ~      | ~       | Ç      | Ö       |
| 5DH | ]      | ]       | ş      | Ü       |
| 7BH | {      | {       | é      | ä       |
| 7CH |        | -       | ù      | ö       |
| 7DH | }      | }       | è      | ü       |
| 7EH | ~      | ~       |        | ß       |

Designation of characters can be made for four languages by ON and OFF of Dip switch.

|   |     |     |    |   |   |   |            |   | _ |   |     |     |   |   |              |   |    |   |
|---|-----|-----|----|---|---|---|------------|---|---|---|-----|-----|---|---|--------------|---|----|---|
|   | 0   | 1   | 2  | 3 | 4 | 5 | 6          | 7 |   |   | 0   | 1   | 2 | 3 | 4            | 5 | 6  | 7 |
| 0 | NUL | ,   | SP | 0 | @ | P | •          | р |   | 0 | NUL |     | α | 6 | 1            | 1 | -  | - |
| 1 |     | DC1 | !  | 1 | Α | Q | a          | q |   | 1 |     | DC1 | β | σ | Ļ            | 2 | 1  | 1 |
| 2 |     | DC2 | "  | 2 | В | R | b          | r |   | 2 |     | DC2 | γ | τ | -            | 3 | ٦  | ٦ |
| 3 |     | DC3 | #  | 3 | C | S | c          | S |   | 3 |     | DC3 | δ | υ | ->           | 4 | L  |   |
| 4 |     | DC4 | \$ | 4 | D | Т | d          | t | 1 | 4 |     | DC4 | ε | ø | ±            | 5 | r  | r |
| 5 |     |     | %  | 5 | E | U | e          | u |   | 5 |     |     | ζ | X | +            | 6 | L  | • |
| 6 |     |     | &  | 6 | F | v | f          | v |   | 6 |     |     | η | ψ | ≥            | 7 | Ŧ  | • |
| 7 |     |     | ,  | 7 | G | w | g          | w |   | 7 |     |     | θ | ω | ≤            | 8 | -1 | 1 |
| 8 |     | CAN | (  | 8 | Н | x | h          | x |   | 8 |     | CAN | ι | Δ | *            | 9 | ł  | ł |
| 9 |     |     | )  | 9 | Ι | Y | i          | у |   | 9 |     |     | x | Г | •            | ( | т  | ¥ |
| A | LF  |     | *  | • | J | Z | <b>j</b> . | z |   | Α | LF  |     | λ | Σ | •            | ) | +  | + |
| В |     | ESC | +  | ; | К | [ | k          | { |   | В |     | ESC | μ | Λ | 80           | + | +  | Ŧ |
| C | FF  |     | ,  | < | L |   | 1          | ł |   | С | FF  |     | ν | Ω | $\therefore$ | - | •  | 4 |
| D | CR  |     | ١  | = | Μ | ] | m          | } |   | D | CR  |     | ξ | ¢ | ¥∕2          | • | 4  | + |
| E | SO  | RS  | •  | > | N | ^ | n          | ~ |   | E | SO  | RS  | 0 | ィ | 1⁄4          | * | ł  | ÷ |
| F | SI  | US  | 1  | ? | 0 |   | 0          | * |   | F | SI  | US  | π |   | 0            | 1 | Ŧ  | Ŧ |

(3) Character Code Table for 7 BIT DATA

SI Side

SO Side

#### 10. Maintenance

With respect to maintenance:

The mechanical part of the printer must be free from dirt and dust. Remove the printer cover periodically to clean printer mechanism with soft brush to eliminate any dirt and dust.

### Japan CBM Corporation

70903330 09-20000210-5300-0040-005.83 Printed in Japan